# How to Resolve the 'Intuit Data Protect Has Stopped Working' Error

## Introduction

Intuit Data Protect (IDP) is an essential feature within QuickBooks that allows users to back up their financial data securely. It ensures that your business data is protected from unexpected disasters or system crashes by automatically saving copies of your files. However, like all software, IDP can sometimes run into errors, and one common issue is the Intuit Data Protect Has Stopped Working Error. When this error occurs, your data backups may fail, putting your financial information at risk. In this blog, we will explore the causes of this error and provide steps to resolve it.

## What Causes the "Intuit Data Protect Has Stopped Working" Error?

Several factors can lead to the Intuit Data Protect Has Stopped Working error, including:

- 1. **Software Conflict**: Other programs running on your computer may interfere with Intuit Data Protect.
- 2. **Outdated QuickBooks Version**: If you're using an outdated version of QuickBooks, it may not be compatible with the latest IDP functionality.
- 3. **Damaged Installation Files**: Corrupted or incomplete installation of QuickBooks or Intuit Data Protect can cause the error.
- 4. **Firewall or Antivirus Blocking**: Sometimes, security settings on your firewall or antivirus may prevent IDP from functioning correctly.
- 5. **Improper Internet Connection**: IDP requires a stable internet connection to back up your data. If your connection is weak or intermittent, it could cause the error.

# How to Fix the "Intuit Data Protect Has Stopped Working" Error

Here's a step-by-step guide to troubleshoot and resolve this issue:

#### 1. Check Your QuickBooks and Intuit Data Protect Version

First, make sure you are using the latest version of QuickBooks and Intuit Data Protect. Outdated software versions can result in compatibility issues, leading to errors like this one. Follow these steps to check for updates:

- Open QuickBooks and go to the **Help** menu.
- Select Update QuickBooks Desktop.
- Click **Get Updates** to download the latest software updates. After the update, restart your computer and check if the error persists.

#### 2. Restart Your System and IDP Service

Restarting both your computer and the Intuit Data Protect service can often resolve temporary issues causing the error. Here's how to restart IDP:

- Press **Ctrl + Shift + Esc** to open the Task Manager.
- Find Intuit Data Protect in the list of running services.
- Select it and click **End Task**.
- Restart your computer and launch QuickBooks again to check if the issue is resolved.

## 3. Verify Your Firewall and Antivirus Settings

Your firewall or antivirus may be blocking Intuit Data Protect from functioning properly. Add QuickBooks and Intuit Data Protect as exceptions in your firewall and antivirus settings to allow these programs to run without interference:

- Open your antivirus or firewall software.
- Navigate to the settings where you can add exceptions or exclusions.
- Add QuickBooks and Intuit Data Protect to the list of allowed programs.
- Save the changes, restart your computer, and try backing up your data again.

#### 4. Reinstall Intuit Data Protect

If none of the above steps resolve the issue, you may need to reinstall Intuit Data Protect to fix corrupted installation files:

- First, uninstall the program by going to the **Control Panel** > **Programs and Features**.
- Select Intuit Data Protect from the list and click Uninstall.
- After the uninstallation is complete, reinstall the program from the official QuickBooks website or the installation CD.
- Restart your computer and check if the error is resolved.

### 5. Run QuickBooks Diagnostic Tool

If the error persists, use the **QuickBooks Install Diagnostic Tool** from the **QuickBooks Tool Hub** to identify and fix potential issues with your QuickBooks or Intuit Data Protect installation:

- Download and install the **QuickBooks Tool Hub** from Intuit's official website.
- Launch the Tool Hub, and click on Installation Issues.
- Run the **QuickBooks Install Diagnostic Tool** and follow the prompts.

## Conclusion

The **"Intuit Data Protect Has Stopped Working" error** can disrupt your ability to back up critical business data, but with the right troubleshooting steps, it can be resolved. By updating your software, checking your firewall settings, and reinstalling Intuit Data Protect if necessary, you can ensure that your data protection system works smoothly. Regularly updating QuickBooks and IDP will also help prevent future occurrences of this issue, keeping your financial information safe.